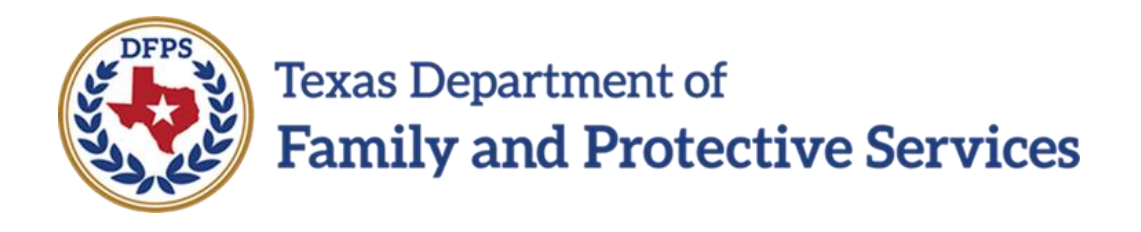

# File Court Reports for Legal Hearing

# In IMPACT 2.0

Job Aid – File court Reports for Legal Hearing IMPACT 2.0 Release 2

Page 1 02/18/2019

#### Contents

| Legal Notice – Overview of New Features and Functionality                        | . 3 |
|----------------------------------------------------------------------------------|-----|
| Legal Status Page – Introduction                                                 | . 3 |
| Legal Status Page – How to Get There to Access all Legal Tabs                    | . 4 |
| Legal Status Page – Using the New Status Subtype Field                           | . 6 |
| Legal Status Page – Using the New Status Subtype JMC Parent and Rel/Kin Checkbox | . 7 |
| Legal Action and Outcome Page – Introduction                                     | . 8 |
| Legal Action and Outcome Page – Add a New Legal Action                           | . 9 |
| Legal Notice List Page – Introduction                                            | 14  |
| Legal Notice List Page – Download, Print, and Email                              | 17  |
| Legal Notice Detail Page – Introduction Error! Bookmark not define               | d.  |
| Legal Notice Detail Page – Using the New Page Error! Bookmark not define         | d.  |

## Legal Notice – Overview of New Features and Functionality

For the **Legal Status** page, a new field, **Status Subtype**, is added that is conditionally displayed when a particular status is selected.

A new checkbox, **JMC Parent and Rel/Kin**, (Joint Managing Conservators) is added and conditionally displayed when the selection from the **Legal Status** dropdown is **FPS Resp Terminated**.

Enhancements have been made to the **Legal Action and Outcome** page so that a caseworker can provide additional details regarding legal events on a case.

The **Legal Notice List** page is a new page in IMPACT 2.0 where staff can generate legal notices for court hearings and send the notices to recipients via email in IMPACT 2.0, or **save** and **download** the notices.

The **Legal Notice Detail** page is a new page in IMPACT 2.0 where staff can maintain the details of legal notices.

Legal Status Page – Introduction

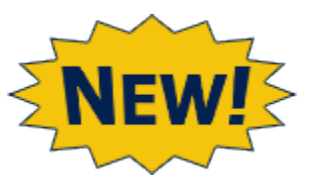

For the **Legal Status** page, a new field, **Status Subtype**, is added that is conditionally displayed when the selection from the existing **Legal Status** dropdown is one of the following:

- TMC
- PMC/Rts Not Term
- PMC/Rts Term (All)
- PMC/Rts Term (Mother)
- PMC/Rts Term (Father)

The default value displayed in the **Status Subtype** field is N/A.

When TMC (Temporary Managing Conservatorship) is selected as the **Legal Status**, the **Status Subtype** dropdown displays:

- JTMC DPFS and Parent
- JTMC DFPS and Rel/Kin
- N/A

When any of the **PMC** (Permanent Managing Conservatorship) options is selected, the **Status Subtype** dropdown displays:

- JPMC DPFS and Parent
- JPMC DFPS and Kin/Rel
- N/A

A new checkbox, **JMC Parent and Rel/Kin**, (Joint Managing Conservators) is added and conditionally displayed when the selection from the **Legal Status** dropdown is **FPS Resp Terminated**.

#### Stages Impacted: SUB

Job Aid – File court Reports for Legal Hearing IMPACT 2.0 Release 2

#### Legal Status Page – How to Get There to Access all Legal Tabs

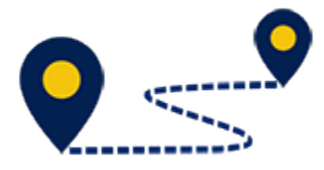

1. From your **Assigned Workload** page within the **My Tasks** tab, select the **Stage Name** hyperlink to the case.

| Texas Departs<br>Family and | nent of<br>Protective Services |                      |             |        |          |                  |        |       |      |            |            |        |      |          | ?                  | •                                                         |
|-----------------------------|--------------------------------|----------------------|-------------|--------|----------|------------------|--------|-------|------|------------|------------|--------|------|----------|--------------------|-----------------------------------------------------------|
| My Tasks                    | Case                           | Search               | Re          | ports  | Resource | 25               |        |       |      |            |            |        |      |          |                    |                                                           |
| Workload                    |                                | Workload             | 8           |        |          |                  |        |       |      |            |            |        |      |          |                    |                                                           |
| Staff To-Do List            |                                | Assi                 | gned V      | Vorklo | ad       |                  |        |       |      |            |            |        |      |          |                    |                                                           |
|                             |                                | User Na<br>User ID : | me :<br>:   | 1      |          |                  |        |       |      |            |            |        |      |          | Av<br>● Eligible f | # new stage<br>Norker Safety<br>For Screening<br>Screened |
|                             |                                | Show 10              | • v entries |        |          |                  | _      |       |      |            |            |        |      |          |                    | Ŧ                                                         |
|                             |                                |                      | SS !        | WS H   | r P/S    | M-Ref Stage Name | County | Stage | Туре | Opened     | Assigned   | Region | Unit | Stage ID | Case ID 🕆          | PGM                                                       |
|                             |                                |                      |             |        | Ρ        | $\bigcirc$       | >      | SUB   | REG  | 02/08/2018 | 03/23/2018 | 01     | D1   |          |                    | CPS                                                       |
|                             |                                |                      |             |        | Ρ        |                  |        | SUB   | REG  | 02/08/2018 | 03/23/2018 | 01     | D1   |          | -                  | CPS                                                       |
|                             |                                |                      |             |        | S        |                  | _      | FSU   | REG  | 05/10/2017 | 06/27/2018 | 11     | C5   | -        |                    | CPS                                                       |
|                             |                                |                      | 1           |        | Ρ        |                  |        | SUB   | REG  | 08/01/2017 | 08/23/2017 | 01     | D1   |          |                    | CPS                                                       |
|                             |                                |                      |             |        | Ρ        |                  |        | SUB   | REG  | 03/23/2016 | 04/03/2016 | 01     | D1   |          |                    | CPS                                                       |
|                             |                                |                      |             |        | Ρ        |                  |        | ADO   | REG  | 10/17/2018 | 10/17/2018 | 01     | D1   |          |                    | CPS                                                       |
|                             |                                |                      |             |        | s        |                  |        | SUB   | REG  | 10/09/2018 | 10/11/2018 | 01     | 10   |          |                    | CPS                                                       |

- 2. You will arrive at the **Case Summary** page.
- 3. Select the **Legal** tab in the secondary menu.

| Case Summary            | Case Summary Case Summa | ry Tool Case To-Do List | Event List | Event Search | Case History | Principal | Case History Fa    | mily Tree PCSP |           |          |             |                            |
|-------------------------|-------------------------|-------------------------|------------|--------------|--------------|-----------|--------------------|----------------|-----------|----------|-------------|----------------------------|
| Person                  | Case Summary            | /                       |            |              |              |           |                    |                |           |          |             |                            |
| Contacts/Summaries      | Case Name:              |                         |            |              |              |           |                    |                |           |          |             | * required field           |
| Service Authorization   |                         |                         |            |              |              |           |                    |                |           |          | <b>‡</b> co | nditionally required field |
| Legal                   | Attention:              | SUB sta                 | ge         |              |              |           |                    |                |           |          |             |                            |
| Child Plans             |                         |                         |            |              |              |           |                    |                |           |          |             |                            |
| Placement               | Case Information        |                         |            |              |              |           | Design             |                |           |          |             |                            |
| History                 | Status                  | Open                    |            |              |              |           | Start Date of Case | E 0            | 2/03/2018 |          |             |                            |
| Medical                 |                         |                         |            |              |              |           |                    |                |           |          | E           | xpand All Collapse All     |
| Foster Care Eligibility | Show 10 v entries       |                         |            |              |              |           |                    |                |           |          |             |                            |
| PCA                     | Mrg M-Re                | Stage Name              | Stg        | Туре         | Opened       | Time      | Closed             | Primary        | Reg       | Stage ID | Ov Dsp      | Phone                      |
| ICPC                    | 0                       |                         | PAL        | REG          | 11/10/2018   |           |                    | -              | 01        |          |             | -                          |
| Case Management         | 0                       | 1000                    | SUB        | REG (        | 02/08/2018   |           |                    | -              | 01        | -        |             |                            |
|                         | 0                       |                         | FSU        | REG (        | 02/08/2018   |           |                    | 100,000        | 01        | -        |             |                            |

- 4. You arrive at the **Legal Actions List** page.
- 5. Select the **Legal Status** tab in the tertiary menu.

| Case Summary            | Lega        | Actions Legal Actio | ons for Case | Legal Status | Legal Status for Case Legal Notice                           |         |              |           |        |            |                  |
|-------------------------|-------------|---------------------|--------------|--------------|--------------------------------------------------------------|---------|--------------|-----------|--------|------------|------------------|
| Person                  | Leo         | gal Actions         | s List       |              |                                                              |         |              |           |        |            |                  |
| Contacts/Summaries      | Stage Name: |                     | 100000       |              |                                                              |         |              |           |        |            | Submitted Events |
| Service Authorization   | Case ID:    |                     |              |              |                                                              |         |              |           |        |            |                  |
| Legal                   | Shov        | 10 V entries        |              |              |                                                              |         |              |           |        |            |                  |
| Child Plans             |             | Date Entered        | Status 🕆     | Туре 🕇       | Description                                                  | Stage 🕆 | Stage Name 🕆 | Case ID 🕆 | Person | Entered By | Event ID         |
| Placement               | C           | 01/31/2019          | NEW          | Legal Action | CVS Hearing Status Hearing                                   | SUB     |              |           |        |            |                  |
| History                 | C           | 01/24/2019          | COMP         | Legal Action | Adjudications Conduct in Need of Supervision Adj 01/24/2019  | SUB     |              |           |        | 100,000    | -                |
| Medical                 | C           | 01/05/2019          | COMP         | Legal Action | Convictions Class C Conviction 01/04/2019                    | SUB     |              |           |        |            | -                |
| Foster Care Eligibility | C           | 07/16/2018          | NEW          | Legal Action | CVS Orders Placement Review Hearing Scheduled for 01/02/2019 | SUB     | 1000         |           | 1000   | 1000       | -                |
| PCA                     | C           | 01/29/2018          | COMP         | Legal Action | CVS Orders Placement Review Hearing 07/16/2018               | SUB     |              |           |        | -          |                  |
| ICPC                    | C           | 12/05/2017          | COMP         | Legal Action | CVS Orders Placement Review Hearing 01/29/2018               | SUB     |              |           |        | -          |                  |
| Case Management         | C           | 11/09/2017          | COMP         | Legal Action | CVS Orders PMC to Agency, Rts Term All 11/08/2017            | SUB     |              |           |        | -          |                  |
|                         | C           | 08/21/2017          | COMP         | Legal Action | Special Orders Other 08/16/2017                              | SUB     |              |           |        | -          |                  |
|                         | C           | 03/21/2017          | COMP         | Legal Action | CVS Orders Extend TMC Dismissal Date 03/21/2017              | SUB     |              |           |        | -          | -                |
|                         | C           | 03/15/2017          | COMP         | Legal Action | CVS Orders Interlocutory Term. Mother 03/15/2017             | SUB     | -            |           | -      | -          | -                |

- 6. You arrive at the **Legal Status List** page.
- 7. Select the **Add** button.

| Case Summary            | Legal Actio | ns Legal Actions | for Case Lega | al Status Legal Sta | tus for Case Legal Notice | e     |            |         |           |            |                    |
|-------------------------|-------------|------------------|---------------|---------------------|---------------------------|-------|------------|---------|-----------|------------|--------------------|
| Person                  | Legal       | Status Li        | ist           |                     |                           |       |            |         |           |            |                    |
| Contacts/Summaries      | Stage Nan   | ne:              | -             |                     |                           |       |            |         |           |            | # Submitted Events |
| Service Authorization   | Case ID:    |                  |               |                     |                           |       |            |         |           |            |                    |
| Legal                   |             | Date Entered     | Status        | Туре                | Description               | Stage | Stage Name | Case ID | Person    | Entered By | Event ID           |
| Child Plans             | 0           | 02/26/2018       | COMP          | Legal Status        | TMC 02/08/2018            | SUB   | 1000       |         | Teachers. | 1000       | 1000011            |
| Placement               |             |                  |               |                     |                           |       |            |         |           | l          | New Using Add      |
| History                 | Reports     | ;                |               |                     |                           |       |            |         |           |            |                    |
| Medical                 | Benorts     | r                |               |                     |                           |       |            |         |           |            |                    |
| Foster Care Eligibility | перита      |                  | L             | Launch              |                           |       |            |         |           |            |                    |

#### Legal Status Page – Using the New Status Subtype Field

- 1. You will arrive at the **Legal Status** page.
- 2. Select a **Legal Status** that will result in the new **Status Subtypes** field to appear on the **Legal Status** page for PMC options.
- 3. Verify the **Status Subtypes** are:
  - JPMC DPFS and Parent
  - JPMC DFPS and Kin/Rel
  - N/A

| Legal Actions Legal Ac | tions for Case Legal Status                   | Legal Status for Case | Legal Notice      |                          |         |
|------------------------|-----------------------------------------------|-----------------------|-------------------|--------------------------|---------|
| Legal Status           | 6                                             |                       |                   |                          |         |
| Stage Name :           | The states                                    |                       |                   | * required               | d field |
| Name :                 |                                               |                       |                   | ‡ conditionally required | d field |
| Legal Status           |                                               |                       |                   |                          |         |
| * Legal Status :       | PMC/ Rts Not Term                             |                       | ‡ Court Number :  | V                        |         |
| * Status Subtype :     |                                               |                       |                   |                          |         |
| * Status Effective :   | JPMC DFPS and Parent<br>JPMC DFPS and Kin/Rel |                       | ‡ Cause Number :  |                          |         |
| * Legal County :       |                                               |                       | ‡ TMC Dismissal : | <del></del>              |         |
| ‡ Discharge Reason :   |                                               | ~                     |                   |                          |         |
|                        |                                               |                       |                   | s                        | ave     |

# Legal Status Page – Using the New Status Subtype JMC Parent and Rel/Kin Checkbox

- 1. Select "FPS Resp Terminated" from the **Legal Status** dropdown and notice the **JMC Parent and Rel/Kin** checkbox displays and is enabled.
- 2. Check the JMC Parent and Rel/Kin checkbox.

| Legal Actions Legal Act | ions for Case Legal Status Legal Status for | r Case Legal Notice |                   |                                       |                                                                          |
|-------------------------|---------------------------------------------|---------------------|-------------------|---------------------------------------|--------------------------------------------------------------------------|
| Legal Status            |                                             |                     |                   |                                       |                                                                          |
| Stage Name :<br>Name :  | New Just                                    |                     |                   |                                       | <ul> <li>required field</li> <li>conditionally required field</li> </ul> |
| Legal Status            |                                             |                     |                   |                                       |                                                                          |
| * Legal Status :        | FPS Resp Terminated                         |                     | ‡ Court Number :  | V                                     |                                                                          |
| * Status Effective :    | · · · · · · · · · · · · · · · · · · ·       |                     | ‡ Cause Number:   |                                       |                                                                          |
| * Legal County :        | ×                                           |                     | ‡ TMC Dismissal : | · · · · · · · · · · · · · · · · · · · |                                                                          |
| ‡ Discharge Reason :    |                                             | V                   |                   |                                       |                                                                          |
| JMC Parent and Re       | el/Kin                                      |                     |                   |                                       |                                                                          |
|                         |                                             |                     |                   |                                       | Save                                                                     |

## Legal Action and Outcome Page – Introduction

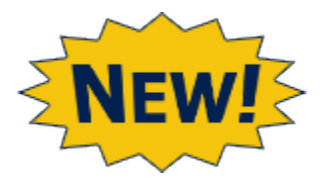

Enhancements have been made to the **Legal Action and Outcome** page so that a caseworker can provide additional details regarding legal events on a case. New legal action types and subtypes have been added, and some existing ones have been modified. There are also some changes to the outcome types associated with legal actions.

Other additions to the Legal Action and Outcome page include:

- A new **Outcome Subtype** field to capture the subtype for the following outcomes:
  - TMC granted
  - PMC to Relative
  - PMC to Other
  - PMC to Fictive Kin
  - PMC to DFPS-Rts Not Terminated
  - PMC to DFPS-Rts Term (Mother)
  - PMC to DFPS-Rts Term (Father)
  - PMC to Parent
  - PMC to DFPS-Rts Term (All)
- A conditional requirement to complete the **Comment** field based on the value in the **Outcome** field. If the value is:
  - Other (indicate in comment field)
  - Transfer Order (indicate in comment field)
- A new **Scheduled Court Time** field to capture the scheduled court time.
- Validation prompts for caseworkers to update the **Legal Status** page if certain changes are made on the **Legal Action and Outcome page**.
- A new **Alert** for staff with a primary assignment to generate a **Legal Notice** for a **Court Hearing**.

#### Legal Action and Outcome Page – Add a New Legal Action

- 1. Select the **Legal Actions** tab on the tertiary menu to be directed to the **Legal Actions List** page.
- 2. Select the **Add** button on the **Legal Actions List** page.

|   | Legal Acti           | ons Legal Act | ions for Case | e Legal Status | Legal Status for Case   | Legal Notice      |       |                   |         |                    |
|---|----------------------|---------------|---------------|----------------|-------------------------|-------------------|-------|-------------------|---------|--------------------|
| L | ega                  | l Action      | s List        |                |                         |                   |       |                   |         |                    |
|   | Stage Na<br>Case ID: | me:           | 100 No.       | allesa .       |                         |                   |       |                   |         | # Submitted Events |
|   |                      | Date Entered  | Status        | Туре           | Description             | s                 | Stage | Stage Name        | Case ID | Person             |
|   | 0                    | 09/27/2018    | COMP          | Legal Action   | CVS Orders Ex Parte Hea | ring 09/26/2018 S | SUB   | Advant No., Advan |         | Atlante Rev. Man   |
|   | <                    |               |               |                |                         |                   |       |                   |         | >                  |
|   |                      |               |               |                |                         |                   |       |                   |         | New Using Add      |
|   | Report               | S             |               |                |                         |                   |       |                   |         |                    |
|   | Report               | s:            |               | Lau            | unch                    |                   |       |                   |         |                    |

- 3. The Legal Action and Outcome page displays with the new Subtype dropdown field.
- 4. Identify the new and modified **Action** and **Subtypes** dropdown fields.

| Legal Actions Legal Actions fo | or Case Legal Status Legal Status for Case                                                                               | Legal Notice                                      |                                |
|--------------------------------|----------------------------------------------------------------------------------------------------|---------------------------------------------------|--------------------------------|
| Legal Action an                | d Outcome                                                                                                    | Adjudications<br>Orders for Services              |                                |
| Stage Name : Anaya,Et          | han                                                                                                    | Affidavit<br>Convictions                          | * required field               |
|                                |                                                                                                    | Agreed Orders-No hearing<br>Special Orders        | ‡ conditionally required field |
| Legal Action                   |                                                                                                    | CVS Hearing<br>Orders During Alternative Response |                                |
| * Action:                      | CVS Hearing                                                                                                    | ‡ Scheduled Court Date                            |                                |
| * Subtype:                     | Fr Deta Having                                                                                                    | Scheduled Court Time                              | Q                              |
| t Outcome:                     | EX Parte Hearing<br>Adversary Hearing<br>Status Hearing<br>Permanency Hearing Before Final Order<br>Final Merits Hearing | t Outcome/Court Date:                             |                                |
| + Outcome Subtype              | Permanency Hearing After Final Order<br>Other                                                                            |                                                   |                                |
| f outcome subtype              |                                                                                                    |                                                   |                                |
| comments.                      |                                                                                                    |                                                   |                                |
|                                |                                                                                                    |                                                   |                                |
|                                |                                                                                                    |                                                   | Sava                           |
|                                |                                                                                                    |                                                   | Save                           |
| Forms and Reports              |                                                                                                    |                                                   |                                |
| Reports:                       | Launch                                                                                                    |                                                   |                                |

- 5. Select "Agreed Orders-No Hearing" from the **Action** dropdown. Select "TMC granted" from the **Outcome** field.
- 6. Verify the **Outcome Subtype** dropdown field is enabled.
- 7. Review the new Outcomes and Outcome Subtypes.

| Legal Actio                    | n and Outcome                              |                                                                                                    | 1                                                                        |
|--------------------------------|--------------------------------------------|----------------------------------------------------------------------------------------------------|--------------------------------------------------------------------------|
| Stage Name :                   |                                            | Extend Ex Parte<br>Care Custody and Control<br>TMC granted<br>Extend TMC Dismissal Date<br>PMC to Relative                                                                                                    | <ul> <li>required field</li> <li>conditionally required field</li> </ul> |
| * Action:<br>* Subtype:        | Agreed Orders-No hearing                   | PMC to Parent<br>PMC to Other<br>PMC to Fictive Kin                                                                                                    |                                                                          |
|                                |                                            | PMC to DFPS-Rts Not Terminated<br>PMC to DFPS-Rts Term All<br><b>‡ Date F</b><br>PMC to DFPS-Rts Term Mother<br>PMC to DFPS-Righter Term Father                                                                                                    |                                                                          |
| ‡ Outcome:                     | TMC granted                                | <sup>‡ Outco</sup> Adoption Consummation                                                                                                    |                                                                          |
| ‡ Outcome Subtype<br>Comments: | JMC with Parent<br>JMC with Rel/kin<br>N/A | Docum         Non Suit           Ext. Court Jurisdiction past 18         Medical Consenter Authorization           Status Quo         Other (indicate in comment field)           Continuance         Monitored Return           Mediation         To Extend Ex Parte           Interlocutory Term Mother         Interlocutory Term Mother | Save                                                                     |
| Forms and Reports              |                                            | Interlocutory Term Any Father                                                                                                    |                                                                          |
| Reports:                       | Launch                                     | Transfer Order<br>N/A                                                                                                    |                                                                          |

- 8. Select "CVS Hearing" from the **Action** dropdown.
- 9. Select "Status Hearing" from the **Subtype** dropdown.
- 10.Select a date from the **Scheduled Court Date** field.
- 11.Add a time in the **Scheduled Court Time** field.

12.Save the page.

| Legal Action                                 | and Outcome                                                                                                    |                                                                          |
|----------------------------------------------|----------------------------------------------------------------------------------------------------|--------------------------------------------------------------------------|
| Stage Name:                                  |                                                                                                    | <ul> <li>required field</li> <li>conditionally required field</li> </ul> |
| * Action:                                    | CVS Hearing                                                                                                    | Scheduled Court Date     01/31/2019                                      |
| * Subtype:                                   | Ex Parte Hearing                                                                                                    | Scheduled Court Time 09:30 AM                                            |
| ‡ Outcome:<br>‡ Outcome Subtype<br>Comments: | Adversary Hearing<br>Status Hearing<br>Permanency Hearing Before Final Order<br>Final Merits Hearing<br>Permanency Hearing After Final Order<br>Other | ‡ Date Filed:                                                            |
|                                              |                                                                                                    | Save                                                                     |
| Forms and Reports                            |                                                                                                    |                                                                          |
| Reports:                                     | Launch                                                                                                    |                                                                          |

#### 13.Verify the generation of an **Alert** for the status hearing.

| Staff T         | o-Dc       | o List           |                      |            |                                                                             |           |
|-----------------|------------|------------------|----------------------|------------|-----------------------------------------------------------------------------|-----------|
| Search<br>From: | Criteri    | a<br>25/2019 📩 📩 |                      |            | To: 03/04/2019                                                              |           |
| Show 10 🗸       | entries    |                  |                      |            |                                                                             | Search    |
|                 | Туре       | Date             | Stage Name 🕇         | Created By | Description                                                                 |           |
|                 | Alert      | 02/25/2019       | trapp???art          | SYSTEM     | Deliver Notice for Status Hearing scheduled on 04/02/2019 before 03/23/2019 |           |
|                 | Alert      | 02/27/2019       | Avaged Then          | SYSTEM     | Submit completed Universal Referral Form 2077 by 02/27/2019                 |           |
|                 | Alert      | 02/27/2019       | Table Co. Conditions | SYSTEM     | Submit completed Universal Referral Form 2077 by 02/27/2019                 |           |
| Showing 1 to    | 3 of 3 ent | ries             |                      |            |                                                                             |           |
| Select All      | Delet      | te               |                      |            |                                                                             | New Using |
| Reports         |            |                  |                      |            |                                                                             |           |
| Reports:        |            |                  | Launch               |            |                                                                             |           |

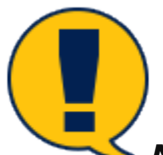

**Note:** Alerts to inform workers to send out legal notices will be generated when a court date is entered for:

- Action as "CVS Hearing" AND
- Subtype as "Status Hearing," "Permanency Hearing Before Final Order," "Final Merits Hearing," "Permanency Hearing After Final Order" and "Other (indicate in comment field)"
- New validations for caseworkers to update the Legal Status page if certain changes are made on the page. The message "A Legal Action that indicates a change in the legal Status has been entered. Click "Ok" to update the Legal Status." will display on the save of the page. This will apply if the user enters any of the following:
  - Care Custody and Control
  - TMC granted
  - PMC to Relative
  - o PMC to Parent
  - PMC to Other
  - PMC to Fictive Kin
  - PMC to DFPS-Rts Not Terminated
  - PMC to DFPS-Rts Term (All)
  - PMC to DFPS-Rts Term (Mother)
  - PMC to DFPS-Rts Term (Father)
  - Adoption Consummation
  - Non Suit

### Legal Notice List Page – Introduction

The **Legal Notice List** page is a new page in IMPACT 2.0 where staff can generate legal notices for court hearings and send the notices to recipients via email in IMPACT 2.0, or save and download the notices for printing and USPS mailing.

With this change:

- Staff with primary assignments to a stage will receive an IMPACT generated alert to send a legal notice based on the scheduled court date and the type of hearing. Staff may also generate the notice without receiving an alert.
- Staff will be able to generate a notice for multiple children for whom the hearing is due on the same date and at the same court.
- Staff can select more than one recipient to send the notice to via email. The message will be sent using the blind carbon copy (BCC) address field to protect the privacy of all recipients.
- Authorized staff can save the generated notices in PDF format. These notices can be downloaded, printed and mailed via the post office.

Staff can generate legal notices for the following court hearing types:

- Status Hearing
- Permanency Hearing Before Final Order
- Permanency Hearing After Final Order
- Final Merits Hearing
- Other

| Lega       | il Ac         | tions Leg                  | gal Actions for Case | e Legal Status | Legal Status for Case | Legal Notice | [             |              |                      |            |                 |                    |
|------------|---------------|----------------------------|----------------------|----------------|-----------------------|--------------|---------------|--------------|----------------------|------------|-----------------|--------------------|
| Le         | ga            | l Not                      | ice List             |                |                       |              |               |              |                      |            |                 |                    |
| Cas<br>Cas | e Na<br>e ID: | ime:                       |                      | to the disease |                       |              |               |              |                      |            |                 |                    |
|            |               |                            |                      |                |                       |              |               |              |                      | ε          | xpand All Cases | Collapse All Cases |
| N          | lotic         | е Туре                     |                      |                | Generated On          |              | Child Name/I  | List         | Scheduled Court Date |            | Generated By    |                    |
| C          |               | <ul> <li>Status</li> </ul> | Hearing              |                |                       | (            | Children List |              | 01/31/2019           |            | 1000            |                    |
|            |               | Recipient                  | Name                 |                | Stat                  | us           |               | Date Sent    |                      |            |                 |                    |
|            |               | 0                          | 1.110                |                | Save                  | d            |               | 01/31/2019 📩 | Save                 |            |                 |                    |
|            |               |                            |                      |                |                       |              |               |              |                      |            |                 |                    |
|            | owni          | oed La                     | sunch                |                |                       |              |               |              |                      | Send Email | New using       | Add Notice         |
|            |               |                            |                      |                |                       |              |               |              |                      |            |                 |                    |

### Legal Notice Detail Page – Introduction

The Legal Notice Detail page is a new page in IMPACT 2.0 where staff can maintain the details of legal notices for each of the following court hearing types:

- Status Hearing
- Permanency Hearing Before Final Order
- Permanency Hearing After Final Order
- Final Merits Hearing
- Other

Legal notice types will be mapped to the subtypes on the **Legal Action and Outcome** page to retrieve data on scheduled court dates and scheduled court times.

Under the Recipient list, when the **Add** button is selected, the system will display an unduplicated person list for the entire case to select and add recipients.

#### Legal Notice Detail Page – Using the New Page

- 1. Select the **Legal Notice** tab on the tertiary menu to be directed to the **Legal Notice List** page.
- 2. Select the **Add Notice** button on the **Legal Notice List** page.

| [ | Legal Actions for Case Legal Status Legal Status for Case Legal Notice |                                    |                  |         |             |                      |                      |                    |  |  |  |  |
|---|------------------------------------------------------------------------|------------------------------------|------------------|---------|-------------|----------------------|----------------------|--------------------|--|--|--|--|
| L | Legal Notice List                                                      |                                    |                  |         |             |                      |                      |                    |  |  |  |  |
|   | Case N<br>Case II                                                      | Aanne:<br>D:                       | toritor diseases |         |             |                      |                      |                    |  |  |  |  |
|   |                                                                        |                                    |                  |         |             |                      | Expand All Cases     | Collapse All Cases |  |  |  |  |
|   | Noti                                                                   | ісе Туре                           | Generated Or     | n Chilk | l Name/List | Scheduled Court Date | Generated By         |                    |  |  |  |  |
|   | 0                                                                      | <ul> <li>Status Hearing</li> </ul> |                  | Child   | iren List   | 01/31/2019           | 1010-010             |                    |  |  |  |  |
|   |                                                                        | Recipient Name                     |                  | Status  | Date Sent   |                      |                      |                    |  |  |  |  |
|   |                                                                        | 0 (                                |                  | Saved   | 01/31/2019  | Save                 |                      |                    |  |  |  |  |
|   |                                                                        |                                    |                  |         |             |                      |                      |                    |  |  |  |  |
|   | Down                                                                   | niload Launch                      |                  |         |             |                      | Send Email New using | Add Notice         |  |  |  |  |
|   | Down                                                                   | Launch                             |                  |         |             |                      | Send Email New using | Add Notice         |  |  |  |  |

- 3. The Legal Notice Detail page displays.
- 4. Enter the required fields on the **Legal Notice Detail** page.
- 5. Select the **Add** button to add recipients to the Recipients List table.
  - Recipients will be pulled from the **Person List** page.
- 6. Select the **Save and Complete** button to save and complete the page, and return to the **Legal Notice List** page.

| Legal Notice Detail    |                                  |                |                   |                  |                        |                    |                            |       |  |  |
|------------------------|----------------------------------|----------------|-------------------|------------------|------------------------|--------------------|----------------------------|-------|--|--|
| Stage Name:            | And the second second second     |                |                   |                  |                        |                    | * required                 | field |  |  |
|                        |                                  |                |                   |                  |                        |                    | ‡ conditionally required t | field |  |  |
| Attention:             |                                  |                |                   |                  |                        |                    |                            |       |  |  |
| More than one cause    | number exists for this case; ple | ase generate s | eparate legal not | ices for each ca | use number.            |                    |                            |       |  |  |
| Notice Detail          |                                  |                |                   |                  |                        |                    |                            |       |  |  |
| * Notice Type:         | Status Hearing                   |                | ~                 | * Sch            | eduled Court Date:     | 12/12/2018         |                            |       |  |  |
| Cause #:               |                                  |                |                   | * Sch            | neduled Court Time:    | 05:15 PM           |                            |       |  |  |
| Court #:               |                                  |                |                   | * Cou            | rt Name:               |                    |                            |       |  |  |
| Legal County:          |                                  |                |                   | * Cou            | rt Address and Room #: |                    |                            |       |  |  |
|                        |                                  |                |                   |                  |                        |                    |                            |       |  |  |
| Children List          |                                  |                |                   |                  |                        |                    |                            |       |  |  |
| Adams-Mccullou,Franche | s L                              |                |                   |                  |                        |                    |                            |       |  |  |
| * Becipient List       |                                  |                |                   |                  |                        |                    |                            |       |  |  |
| Recipient Name         | Address                          | City           | State             | Zip              | Email Address          | Additional Message |                            |       |  |  |
|                        |                                  | ,              |                   |                  |                        | <b>-</b>           |                            |       |  |  |
|                        |                                  |                |                   |                  |                        |                    |                            |       |  |  |
|                        |                                  |                |                   |                  |                        |                    | Remove                     | đ     |  |  |
|                        |                                  |                |                   |                  |                        | Cancel Save        | Save and Comple            | te    |  |  |

**Note:** Once the **Save and Complete** button is selected, the system will generate the legal notice in PDF format. The **Legal Notice Detail** page will then be read-only.

### Legal Notice List Page – Download, Print, and Email

1. Select the **Legal Notice** tab on the tertiary menu to be directed to the **Legal Notice List** page.

| L | Legal Actions       Legal Status       Legal Status for Case       Legal Notice         Legal Notice List       Case Name:       Case Name:       Case Name: |             |  |                   |  |                       |            |                  |                    |  |  |
|---|----------------------------------------------------------------------------------------------------|-------------|--|-------------------|--|-----------------------|------------|------------------|--------------------|--|--|
|   | Lase ID:                                                                                                    |             |  | Child Name // int |  | School ded Court Date | E          | Expand All Cases | Collapse All Cases |  |  |
|   | Status Hearing                                                                                                    | Generated U |  | Children List     |  | 01/31/2019            |            | Generated by     |                    |  |  |
|   | Download Launch                                                                                                    |             |  |                   |  |                       | Send Email | New using        | Add Notice         |  |  |
|   |                                                                                                    |             |  |                   |  |                       |            |                  |                    |  |  |
|   |                                                                                                    |             |  |                   |  |                       |            |                  |                    |  |  |

2. Select the expando next to the **Notice Type** you want to download, print, or email.

| [ | Legal Act           | Legal Actions for C | Case Legal Status | Legal Status for Case | Legal Notice   |             |                      |            |                 |                    |
|---|---------------------|---------------------|-------------------|-----------------------|----------------|-------------|----------------------|------------|-----------------|--------------------|
| L | .ega                | l Notice List       | :                 |                       |                |             |                      |            |                 |                    |
|   | Case Na<br>Case ID: | me:                 |                   |                       |                |             |                      |            |                 |                    |
|   |                     |                     |                   |                       |                |             |                      | Đ          | kpand All Cases | Collapse All Cases |
|   | Notice              | е Туре              |                   | Generated On          | Child Name/Lis | st          | Scheduled Court Date |            | Generated By    |                    |
|   | 0                   | Status Hearing      |                   |                       | Children List  |             | 01/31/2019           |            | -               |                    |
|   |                     | Recipient Name      |                   | Stat                  | tus C          | )ate Sent   |                      |            |                 |                    |
|   |                     | 0                   |                   | Save                  | ed 🛛           | 1/31/2019 📩 | Save                 |            |                 |                    |
|   |                     |                     |                   |                       |                |             |                      |            |                 |                    |
|   | Downlo              | oad Launch          |                   |                       |                |             |                      | Send Email | New using       | Add Notice         |

- 3. Select a radio button next to the recipient you want to download, print, or email.
- 4. Select the **Download** button or the Launch button.
- 5. Select the **Send Email** button to email the Legal Notice as a PDF file.

| Legal Actions     Legal Status     Legal Status for Case     Legal Notice |              |                 |                      |                      |                    |  |  |  |  |  |  |  |
|---------------------------------------------------------------------------|--------------|-----------------|----------------------|----------------------|--------------------|--|--|--|--|--|--|--|
| Legal Notice List                                                         |              |                 |                      |                      |                    |  |  |  |  |  |  |  |
| Case Name:                                                                | toto Base    |                 |                      |                      |                    |  |  |  |  |  |  |  |
|                                                                           |              |                 |                      | Expand All Cases     | Collapse All Cases |  |  |  |  |  |  |  |
| Notice Type                                                               | Generated On | Child Name/List | Scheduled Court Date | Generated By         |                    |  |  |  |  |  |  |  |
| O 🔻 Status Hearing                                                        |              | Children List   | 01/31/2019           | 1000,000             |                    |  |  |  |  |  |  |  |
| Recipient Name                                                            | Status       | Date Sent       |                      |                      |                    |  |  |  |  |  |  |  |
| 0                                                                         | Saved        | 01/31/2019      | Save                 |                      |                    |  |  |  |  |  |  |  |
|                                                                           |              |                 |                      |                      |                    |  |  |  |  |  |  |  |
| Download                                                                  |              |                 |                      | Send Email New using | Add Notice         |  |  |  |  |  |  |  |
|                                                                           |              |                 |                      |                      |                    |  |  |  |  |  |  |  |

**Note:** The PDF file of the Legal Notice can be attached to an email or printed and mailed via the post office.